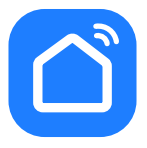

## настройка приложения SMART LIFE

MaxClean

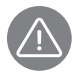

Внимание! Для совершенствования продукции производитель оставляет за собой право на обновление приложения и программного обеспечения (ПО). После обновления интерфейс приложения Smart Life может измениться, поэтому всегда обращайтесь к актуальной версии.

## ПОРЯДОК ДЕЙСТВИЙ

- Отключите прибор от сети, затем включите тумблер на задней части. З раза быстро нажмите на кнопку () на ручке прибора, индикатор состояния будет попеременно мигать синим-красным цветом.
- 2. Загрузка и установка приложения Smart Life.

Отсканируйте QR-код для загрузки и установки данного приложения.

Либо для загрузки на Android скачайте приложение Smart Life из Google Play, для загрузки на iOS – из App Store.

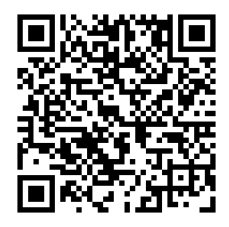

**3.** Войти/Зарегистрироваться. Откройте приложение, войдите в систему, если у Вас есть

учетная запись Smart Life. Если нет, откройте приложение, введите адрес электронной почты, установите пароль, нажмите кнопку для подтверждения введенных данных. Введите код, чтобы завершить регистрацию, затем войдите в приложение.

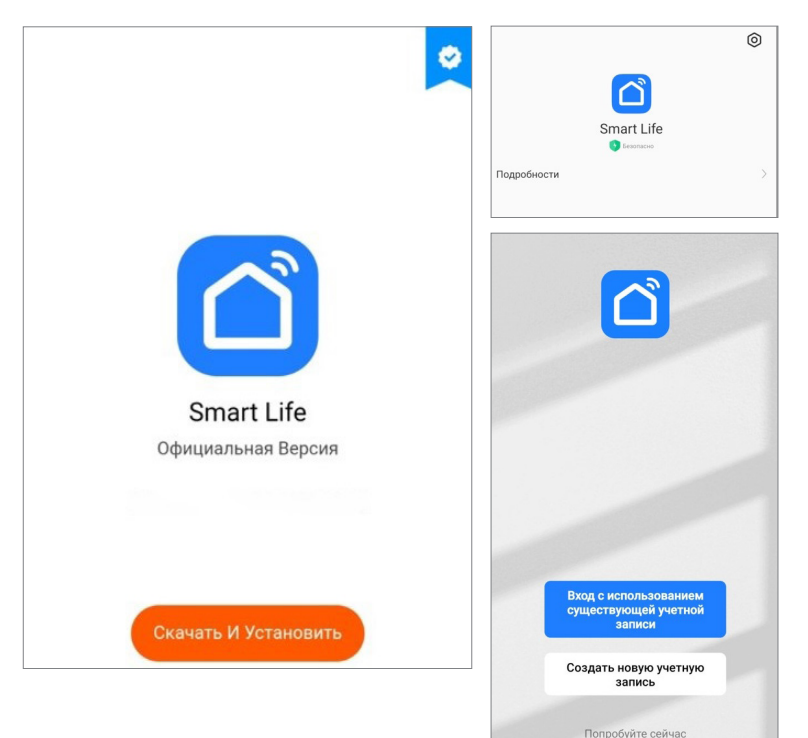

4. Добавьте устройство в приложение Smart Life.

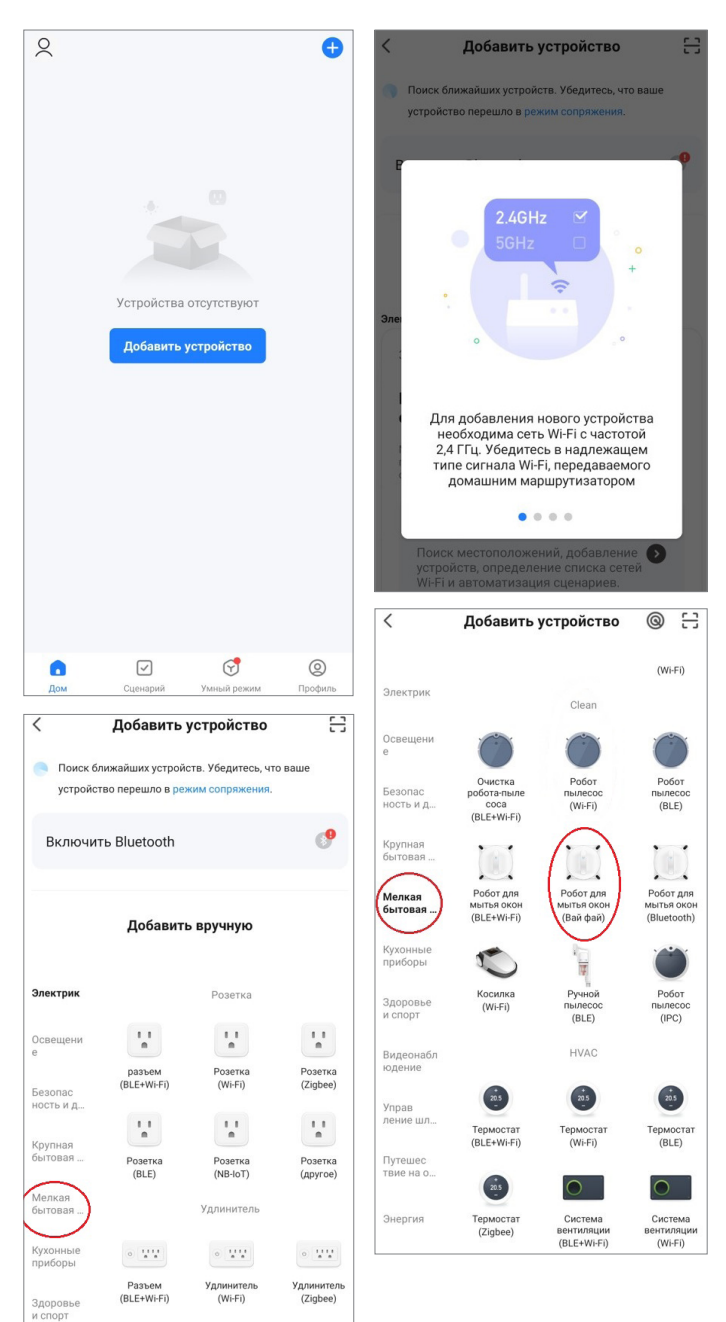

5. Выберите Wi-Fi сеть, введите название Вашей сети и пароль. Убедитесь, что пароль введен правильно. Выбирайте сеть 2,4G, сеть 5G не поддерживается. При выборе 5G-сети или введении неправильного пароля соединение оборвется. Выберите также режим EZ.

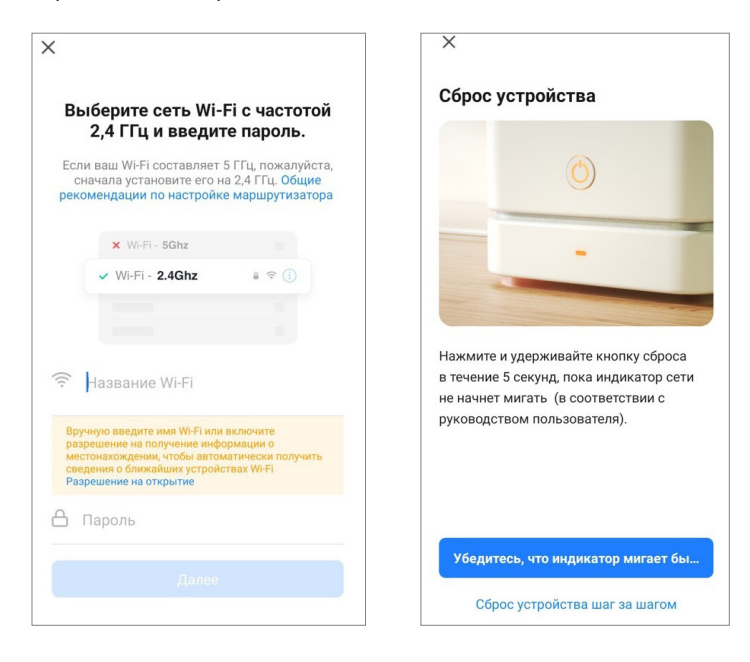

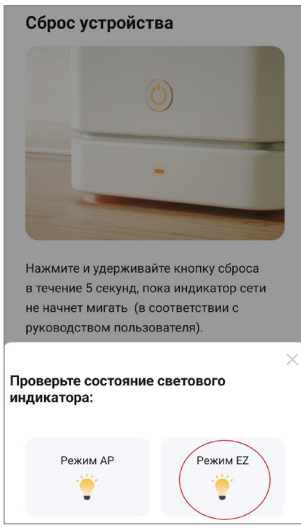

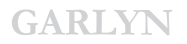

6. После успешного подключения модель появится на домашней странице приложения Smart Life.

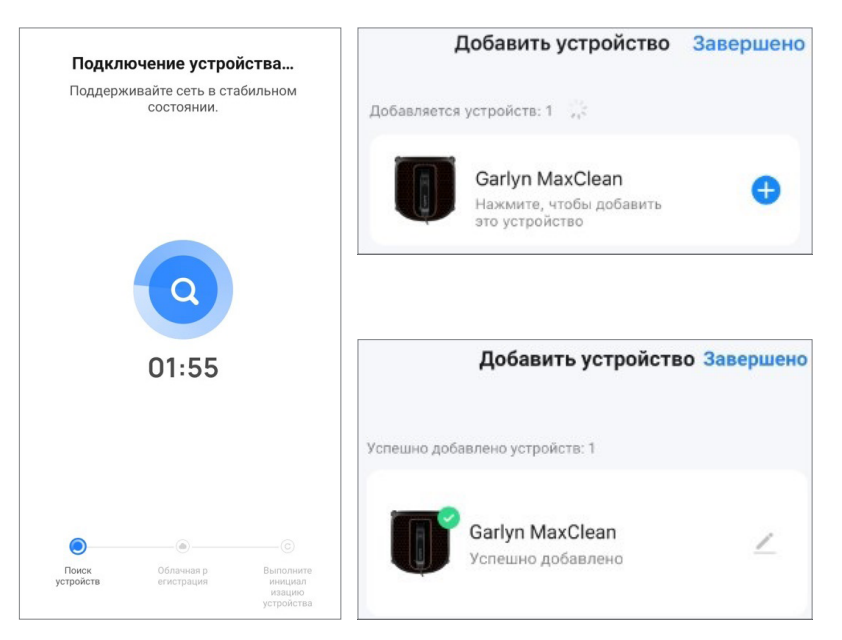

7. Нажмите на устройство, чтобы войти на страницу настроек. Здесь Вы сможете управлять прибором дистанционно. Функционал приложения аналогичен функционалу пульта ДУ.

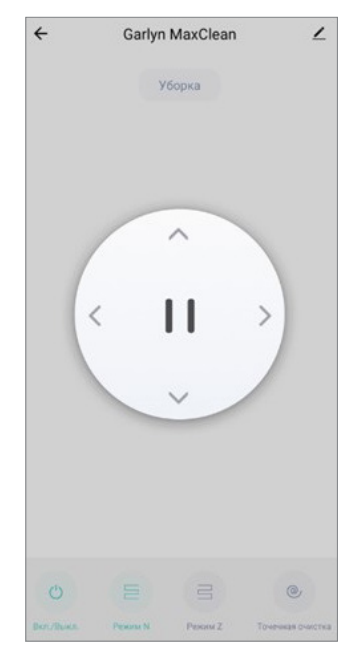

## Если теряется соединение:

- Вы можете выбрать «Режим совместимости» и следовать подсказкам;
- перейти на страницу настроек Wi-Fi смартфона;
- подключиться к точке доступа данного робота-пылесоса;
- вернуться в приложение и продолжить ожидание соединения;
- следовать указаниям, чтобы найти причину и повторить попытку соединения;
- обратиться в онлайн-поддержку.

## Сброс устройства

Используйте тумблер ВКЛ/ВЫКЛ на корпусе прибора для перезапуска. Все настройки будут обнулены.